# Flex Wi-Fi Setup Guide

#### **Overview**

The FLeX controller can optionally include an integrated Wi-Fi adapter. This adapter serves as a Wi-Fi access point, allowing the controller to be accessed via Wi-Fi from a PC or other device.

The Wi-Fi adapter internally connects Wi-Fi to the Ethernet 2 interface in the controller.

## Connecting to the Wi-Fi Adapter

The Wi-Fi adapter is intended to be used for temporary access to the controller. It is therefore always disabled by default when the controller is first powered up. To enable the Wi-Fi adapter, use a pointed device such as the tip of a pen or pencil to press the inset On/Off switch on the face of the controller. The Wi-Fi adapter will then remain on until manually turned off, or until the controller is powered off. For security reasons, it is recommended to turn the Wi-Fi adapter off when you are finished using it.

To connect to the Wi-Fi adapter:

- 1. Turn on the Wi-Fi adapter on the controller as described above. The "Status" LED will illuminate to indicate that Wi-Fi is active.
- 2. From your PC or other device, go to the Wi-Fi settings and connect to the FLeX Wi-Fi network. Default settings:
  - a. SSID: FLeX\_0080a3xxxxxx (where the number is the MAC address of the Wi-Fi adapter, so it is unique for each controller) b. Password: McCainFLeXController9242

# Configuring the Wi-Fi Adapter

The Wi-Fi is a "managed" device with it's own features and configuration, similar to a modern Wi-Fi router.

The configuration interface is accessible via a web browser. Documentation is available here. https://www.lantronix.com/wp-content/uploads/pdf/PremierWave-2050\_UG.pdf

To access the configuration interface:

- 1. Connect to the Wi-Fi adapter as described above.
- 2. Using a web browser, browse to the IP address of the Wi-Fi adapter (Default: 192.168.0.1)
- 3. Login to the management console. Default credentials:
  - a. Username: admin
  - b. Password: PASS

### Wi-Fi Adapter Firmware

Warning: Do not install the firmware available from the Lantronix website. The Wi-Fi adapter should only use firmware provided by McCain.

Early prototype controllers may not have received the correct Wi-Fi adapter firmware during production. You can check the firmware version using the following procedure. If the Wi-Fi adapter does not have the correct firmware, the controller will need to be returned to McCain.

To check the firmware version:

- 1. Connect to Wi-Fi adapter and login to the configuration interface as described above
- 2. After logging in to the configuration interface, a status page should be displayed similar to the image below. Note the "Firmware Version"
- 3. If the Firmware Version is not 8.1.0.0R8, then the controller needs to be returned to McCain to install the correct firmware.

| remier | Wave <sup>®</sup> 20              | )50        |                                     | 🕄 Help Log                     |
|--------|-----------------------------------|------------|-------------------------------------|--------------------------------|
| Status | Network                           | Filesystem | Diagnostics                         | Administration                 |
| vevice | Dovico                            |            |                                     |                                |
| etwork | Product Informa                   | ation      |                                     |                                |
| nes    | Product Type:                     |            | Lantronix PremierWave 2050 (PW2050) |                                |
| Innels | Firmware Version:                 |            | 8.1.0.0R8                           |                                |
| 261    | Lantronix IoT Gateway OS Version: |            | 1.0                                 |                                |
| -11    | Radio Firmware                    | Version:   | 1.141.79/6.37.42.11                 |                                |
|        | Build Date:                       |            | Apr 10 14:37:47 PDT 2017            |                                |
|        | Serial Number:                    |            | 0080A3B0988A                        |                                |
|        | Uptime:                           |            | 0 days 20:33:16                     |                                |
|        | Current Date/Ti                   | me:        | Mon Jan 01 21:05:34 UTC 2007        |                                |
|        | Permanent Con                     | fig:       | Saved                               |                                |
|        | Region:                           |            | United States                       |                                |
|        | Access Point:                     |            | Enabled                             |                                |
|        | WiFi Direct GO                    | Mode:      | Disabled                            |                                |
|        | A I                               |            |                                     |                                |
|        |                                   |            | Copyright © 2017                    | Lantronix Inc. All rights rese |

## **Omni Web Interface**

The Wi-Fi adapter can be used to access the web interface in the Omni eX signal control software. To enable this, you just need to assign an IP address to Ethernet 2 as follows.

- 1. On the front panel of the controller, navigate to page A.2 and select ETHERNET 2
- 2. Set IP address to something in the range 192.168.10.10 192.168.10.254 (Default)
- 3. Set netmask to 255.255.255.0
- 4. Set gateway to 192.168.10.1 (Default)
- 5. Commit these changes to the database
- 6. In your web browser, browse to the IP address that you set in step 2 above. The Omni web interface should then be displayed.